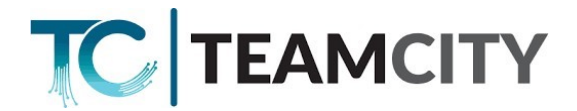

## Manuál pro nastavení routeru EC225

1. Piipojte se kabelem do LAN portu routeru, nebo se piipojte k WiFi s názvem

*TeamCity*777107007\_xxxx, *resp. TP-Link\_xxxx* (heslo na WiFi je uvedeno na spodní části routeru *Wireless Password/Pin: xxxxxxx*)

- 2. Ve Vašem Internetovém prohlížeči zadejte do adresního iádku 192.168.0.1
- **3.** Na pihlašovací obrazovce zadejte heslo (password): **kadmin1!** V piípadě, že je router vyresetován, je nutné vytvoit pihlašovací heslo a

| následné se tír | nto heslem | pihlásit. |
|-----------------|------------|-----------|
|-----------------|------------|-----------|

| A Nezabezpečeno   192.168.0.1          |             |                      |                |   |          | B          | ☆ 🛛 | -     | :   |
|----------------------------------------|-------------|----------------------|----------------|---|----------|------------|-----|-------|-----|
| tp-link   EC225-G5                     |             |                      |                |   |          |            |     |       |     |
|                                        |             | Log In with Local Pa | assword        |   |          |            |     |       |     |
|                                        |             | Local Password:      | ø              |   |          |            |     |       |     |
|                                        |             | LOG IN<br>Fo         | rget Password? |   |          |            |     |       |     |
| <b>4.</b> Piejdětě na záložku <b>a</b> | dvanced     |                      |                |   |          |            |     |       |     |
| Ptp-link   EC225-G5                    |             |                      |                | ~ | Q Search | TP-Link ID | Ð   | Log C | Dut |
|                                        | 6           |                      | <b>(</b>       |   | © K      |            |     |       |     |
|                                        | Network Map |                      |                |   | Advanced |            |     |       |     |

5. Zde piejděte na záložku **System - Administration**. Zkontrolujte, že je položka *Remote management* zaškrtnutá, plípadně ji zaškrtněte.

6. Piejděte na záložku Wireless - Wireless settings

7. Nastavte název 2.4 GHz sítě (SSID) a heslo (password) min. 8 znaků.

| Stejné nastavení | provedte pro | 5 GHz síť, | pouze do | názvu piidejte j | _5G. |
|------------------|--------------|------------|----------|------------------|------|
|------------------|--------------|------------|----------|------------------|------|

| 2.4GHz:              | Enable Sharing Network |                 | 5GHz:                | Enable Sharing Network |           |
|----------------------|------------------------|-----------------|----------------------|------------------------|-----------|
| Network Name (SSID): | MojeWiFi               |                 | Network Name (SSID): | MojeWiFi_5G            | Hide SSID |
| Security:            | WPA/WPA2-Personal      | $\sim$          | Security:            | WPA/WPA2-Personal V    |           |
| Version:             | WPA2-PSK               | $\mathbf{\vee}$ | Version:             | WPA2-PSK V             |           |
| Encryption:          | AES                    | $\sim$          | Encryption:          | AES 🗸                  |           |
| Password:            | bezpecneHeslo          |                 | Password:            | bezpecneHeslo          | )         |
| Transmit Power:      | High                   | ~               | Transmit Power:      | High 🗸                 |           |
| Channel Width:       | Auto                   | ~               | Channel Width:       | Auto                   |           |
| Channel:             | Auto                   |                 | Channel:             | Auto                   |           |
| Mode:                | 802.11b/g/n mixed      | ~               | Mode:                | 802.11a/n/ac mixed V   |           |
|                      |                        |                 | MU-MIMO <sup>.</sup> | Enable                 |           |

8. Po nastavení potiebných parametrů klikněte na tlačítko Save

klikněte na ADD

| Ptp-link   EC225-G5                  |                             |                                                                 | Q Searc                                      | n 🕹 TP-Link ID | 🔁 Log Out |  |
|--------------------------------------|-----------------------------|-----------------------------------------------------------------|----------------------------------------------|----------------|-----------|--|
|                                      | Network Map                 | Internet                                                        | (Reference)<br>Wireless                      | 0              |           |  |
| Quick Setup Operation Mode EasyMesh  | -                           | EasyMesh Network                                                |                                              | Common Ne      | etwork    |  |
| Network<br>TP-Link ID<br>Wireless    | EasyMesh                    | Controller                                                      |                                              |                |           |  |
| NAT Forwarding Parental Controls QoS | The this device             | e as an EasyMash Controller if                                  | <u></u>                                      | ş              |           |  |
| IPv6                                 | This device     You already | acta as a gateway that directly have a gateway that doesn't sup | connects to your ISP netw<br>pport EasyMesh. | ork, or        |           |  |
| System                               | In this case, ch            | ick "Add Mesh Devices" to bu:                                   | ld an EasyMesh network.                      |                |           |  |

Následně klikněte na add by Scanning a NEXT, pokud objevíte zaříízení, pak kliketě přidat a zařízení se propojí.

Pokud neuvidíte druhé zařízení, či se první postup nezdaří, pak postupujte podle druhé možnosti stisknutím tlačítka WPS, kdy po stistku další (NEXT) stiskněte na druhém zařízení tlačítko WPS a zařízení by se měla spojit.

Zařízení vytvoří celistvou WIFI síť, mezi sebou mohou být zařízení připojena jak kabelem, tak i bezdrátově.

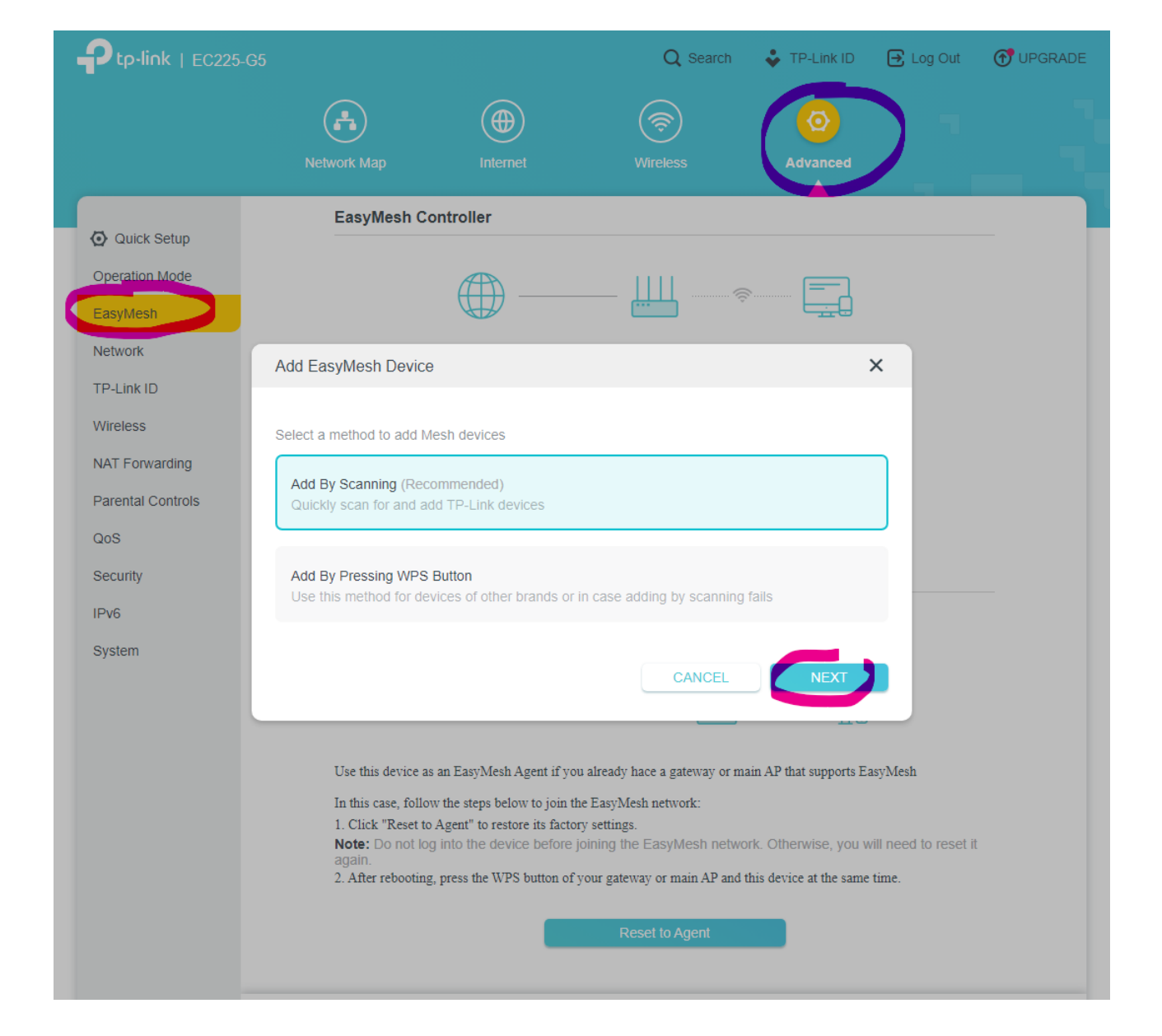